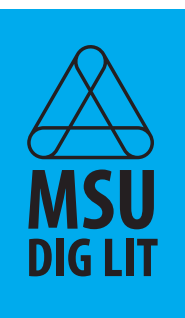

## Start Exploring Adobe CC Express!

L . . Step-by-Step Guide | Digital Literacy Coaches

Express allows you to create visually appealing posters, social media content, websites, and videos in the fraction of time that it would take you to design outreach materials using alternative programs. Plus, like many Adobe tools, Express is intuitive and automates the design process. No design experience is needed to use it!

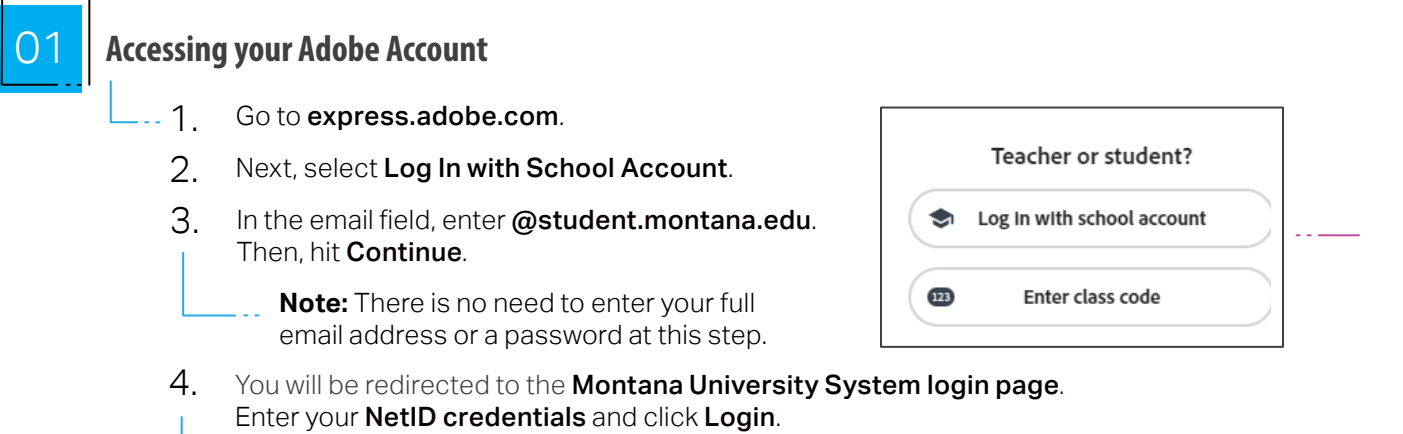

| LOGIN                                                        | Trouble logging in?                                                              |
|--------------------------------------------------------------|----------------------------------------------------------------------------------|
| Username:                                                    | reset your password<br>Contact your campus Help Desk.                            |
| 7 characters, starts with a letter (e.g. a11b22<br>Password: | <sup>0</sup><br>Remember to log out and close your<br>web browser when finished. |

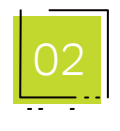

## **Create a New Project**

- 1. Click the **plus button** to create a new project.
- 2. Start from scratch or search for autogenerated templates to create **graphics**, **documents**, **web pages**, **and videos**.
- 3. Within your project, you can add **icons**, **photos**, **fonts**, **backgrounds**, **animation**, **music**, **themes**, **and more**!

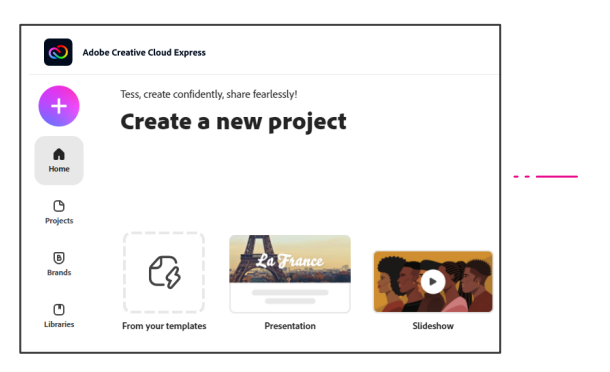

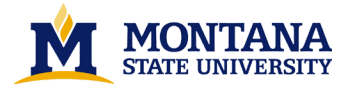

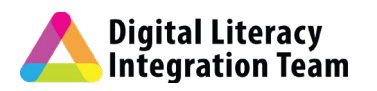